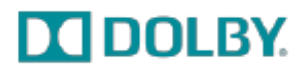

# **Dolby Atmos Designer Release Notes**

Version 3.1 Release Release Date: March 2017

# 1 New Features

The Dolby Atmos<sup>®</sup> Designer (DAD) v3.1 release provides support for the Dolby<sup>®</sup> IMS3000. You can now calibrate an auditorium in an IMS3000 or CP850 environment. Following are descriptions of the DAD v3.1 user interface revisions that incorporate support for the IMS3000.

# 1.1 Updated Remote Menu

The **Remote** menu now provides **Cinema Processor** options that support the IMS3000 and the CP850.

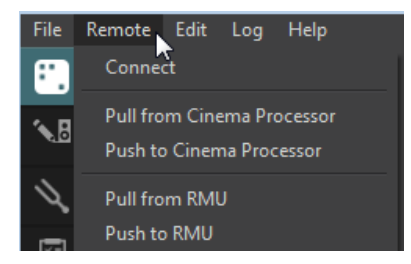

When you click **Connect** in the **Remote** menu (or click **disconnected** at the lower right corner of the DAD screen), a **Cinema Processor** dialog now allows you to enter the IP address of an IMS3000 or a CP850 to connect to the respective cinema processor. In previous DAD versions, you could connect only to a CP850.

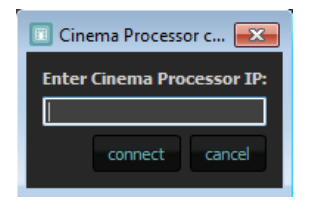

In addition, the **Remote** menu now provides **Pull** and **Push** options for a **Cinema Processor**. You can now select one of these options to enter the IP address of an IMS3000 or a CP850, and then pull or push a configuration for the respective cinema processor. In previous DAD versions, you could perform this operation only for a CP850 or a Dolby Rendering and Mastering Unit (RMU).

Unauthorized use, sale, or duplication is prohibited. Dolby, Dolby Atmos, and the double-D symbol are registered trademarks of Dolby Laboratories. All other trademarks remain the property of their respective owners. © 2017 Dolby Laboratories, Inc. All rights reserved. Dolby Laboratories, Inc. 1275 Market Street San Francisco, CA 94103-4813 T 415-558-0200 F 415-863-1373

# 1.1.1 New Routing Parameters

When you click the **define** button in the navigation bar, and then click the **routing** tab, you can now configure **automatic routing** and **manual routing** parameters for the IMS3000, CP850, or RMU by selecting the **target device** and specifying the respective outputs. In previous DAD versions, you could perform this operation only for a CP850 or an RMU.

| populate            |             |                 |                         | speaker array assignments sp | eaker assignments routing bass manag         | ement room advanced  |                     |
|---------------------|-------------|-----------------|-------------------------|------------------------------|----------------------------------------------|----------------------|---------------------|
| 🔨 🖥 define          |             |                 |                         |                              |                                              |                      |                     |
|                     |             |                 |                         |                              |                                              |                      |                     |
|                     |             |                 |                         |                              |                                              |                      |                     |
| ile Remote Edit Log | Help        |                 |                         |                              |                                              |                      |                     |
| populate            |             |                 |                         | speaker array assignments s  | speaker assignments <b>routing</b> bass mana | gement room advanced |                     |
| define              |             |                 |                         |                              |                                              |                      |                     |
| 🔪 tune              |             |                 |                         |                              |                                              | IMS3000<br>CP850     |                     |
| a manage            |             | LFE 1           |                         |                              |                                              |                      |                     |
|                     |             |                 | AES3 outputs to use     |                              |                                              | 0                    |                     |
|                     |             |                 | auto assign from output |                              |                                              | 1 - digital          |                     |
|                     |             |                 |                         |                              | apply automatic routing                      |                      |                     |
|                     |             |                 |                         |                              |                                              |                      |                     |
|                     |             |                 |                         |                              |                                              |                      |                     |
|                     |             |                 |                         |                              |                                              |                      | incremental routing |
|                     |             |                 |                         |                              |                                              |                      |                     |
|                     |             |                 | physical output         |                              |                                              | unassigned           |                     |
|                     |             |                 |                         |                              |                                              |                      |                     |
|                     | Lss 1 Lts 1 | Rts 1 😑 Rss 1 🖃 |                         |                              | dear all routings                            |                      |                     |
|                     |             |                 |                         |                              |                                              |                      |                     |
|                     |             |                 |                         |                              |                                              |                      |                     |
|                     |             |                 |                         |                              |                                              |                      |                     |
|                     |             |                 |                         |                              |                                              |                      |                     |
|                     |             |                 |                         |                              |                                              |                      |                     |
|                     |             |                 |                         |                              |                                              |                      |                     |
|                     |             |                 |                         |                              |                                              |                      |                     |
|                     |             |                 |                         |                              |                                              |                      |                     |
|                     |             |                 |                         |                              |                                              |                      |                     |
|                     |             |                 |                         |                              |                                              |                      |                     |
|                     |             |                 |                         |                              |                                              |                      |                     |
|                     |             |                 |                         |                              |                                              |                      |                     |
|                     |             |                 |                         |                              |                                              |                      |                     |
|                     |             |                 |                         |                              |                                              |                      |                     |

# 2 Known Issues

#### Issue 1

Running Smart Live audio software during the acquisition process can cause incorrect measurement data.

# Workaround

Do not run Smart Live during the acquisition process.

## Issue 2

In Microsoft<sup>®</sup> Windows<sup>®</sup>, Dolby Atmos Designer fails during the tuning operation when the Roland<sup>®</sup> Octa-Capture audio buffer size is not set to 512.

## Workaround

Set the Octa-Capture audio buffer size to 512 for the driver settings.

#### **Issue 3**

Editing a configuration from the **define** tab for a previously acquired room clears all acquisitions, speaker assignment, routing, and bass management parameters.

#### **Issue 4**

Reselecting a speaker that is generating noise produces a popping sound.

#### Issue 5

The room summary categorizes pairs as one speaker.

### **Issue 6**

When changing the array assignments, the modified assignments are not updated in the **define>speaker** and **tune>crossover** screens.

## Workaround

Save and reopen the .dad file.

## Issue 7

Duplicated profiles with the same name but different values are imported repeatedly.

#### Issue 8

It is possible to pair speakers that are already paired. This configuration is not supported.

#### **Issue 9**

During the tuning operation, the copy and paste crossover setting is available only when the settings are unlocked.

#### Issue 10

Dolby Atmos Designer is not signed by Apple.

# Workaround

You may need to override your Mac OS X security settings.

#### Issue 11

When pushing a .dad or .dac configuration to the CP850, some file system paths can cause Dolby Atmos Designer to crash.

#### Workaround

Move the .dad or .dad file into a different directory.

# Issue 12

In the **define>speaker** screen, moving the bass management subwoofer locations by entering the coordinates with the keyboard and pressing <Enter> causes incompatible positions that affect the UI.

## Workaround

Move the bass management subwoofers using the mouse wheel or with the up/down arrows in the data entry fields.

#### **Issue 13**

Changing the array assignments before moving the speaker locations can cause issues with the expected speaker locations.

## Workaround

Move the speakers first and when the speakers are in the desired position, change the array assignments.

# 3 Questions or Feedback

If you have questions or comments regarding this document or another related document, please contact technical publications.

If you have technical questions regarding this product/technology, please contact technical support.